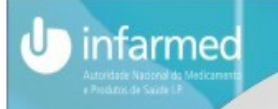

# PRÉ-SUBMISSÃO ELETRÓNICA DE PEDIDOS DE AIM

## Utilização da plataforma SMUH-AIM

INFARMED

Autoridade Nacional do Medicamento e Produtos de Saúde, I.P.

## Pré-Submissão eletrónica de pedidos de AIM

• Pedidos de AIM por:

infarmed

- Procedimento Nacional (PN)
- Procedimento RM/DC em que PT actua EMR e EME
- Inclusive pedidos de RM ou Uso repetido em que PT atua como EMR (que requerem preparação de relatório de avaliação pelo EMR antes do início do procedimento europeu)
- •Não aplicável a:
  - Pedidos de registo simplificado de medicamentos tradicionais à base de plantas, de medicamentos alergénios e de medicamentos homeopáticos.

### Pagamento de taxas integrado no SMUH-AIM

 $\rightarrow$ 

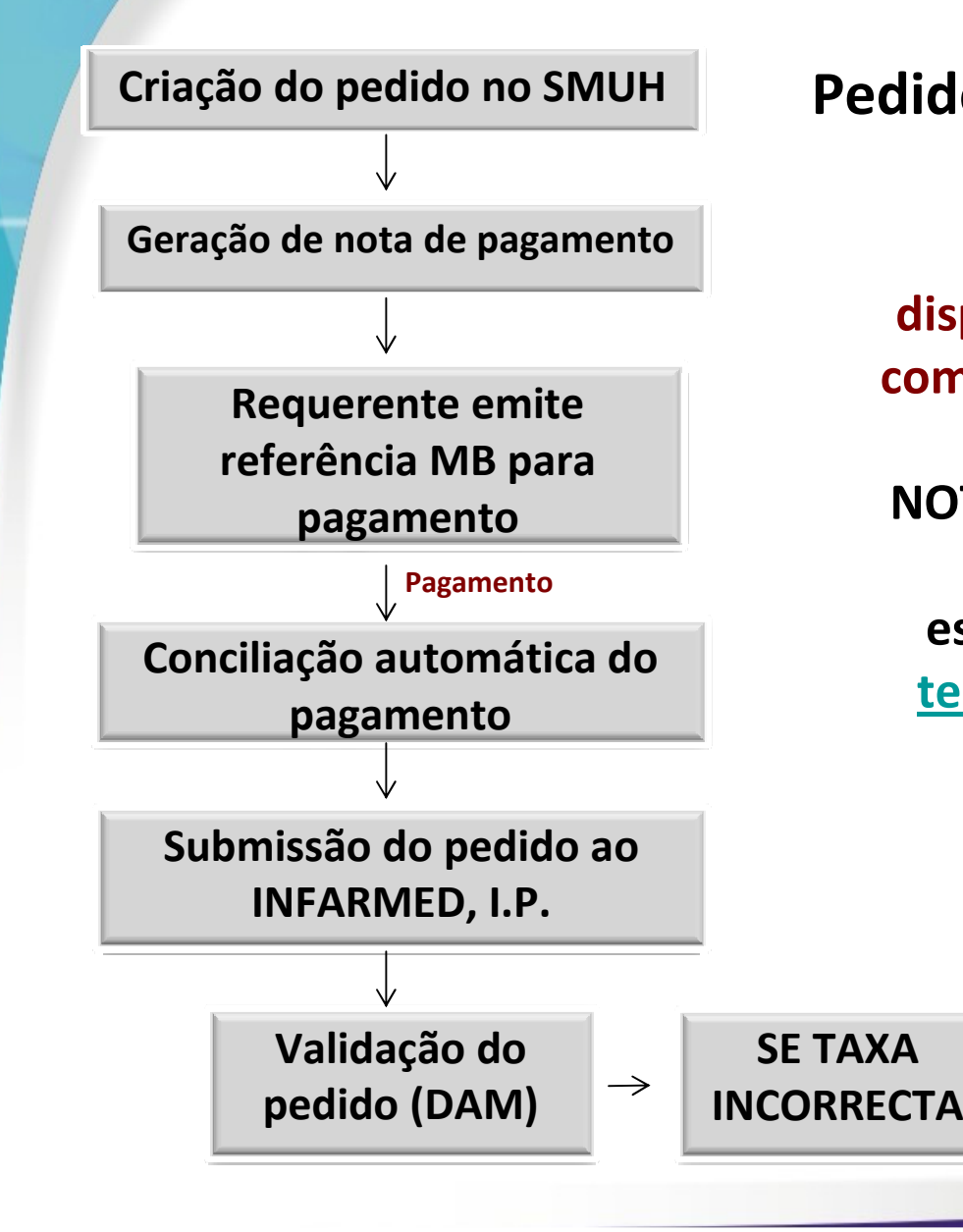

infarmed

Pedidos de AIM por PN/PRM/PDC

Meio de pagamento disponibilizado: <u>Referência MB</u>, com indicação de valor e período para pagamento NOTA: requerentes que efetuem pagamentos a partir do estrangeiro devem contactar <u>tesouraria@infarmed.pt</u> após emissão da referência na plataforma

> Correção da NP em *backoffice* pela DAM (reembolso parcial/taxa parcial em falta)

NO DE

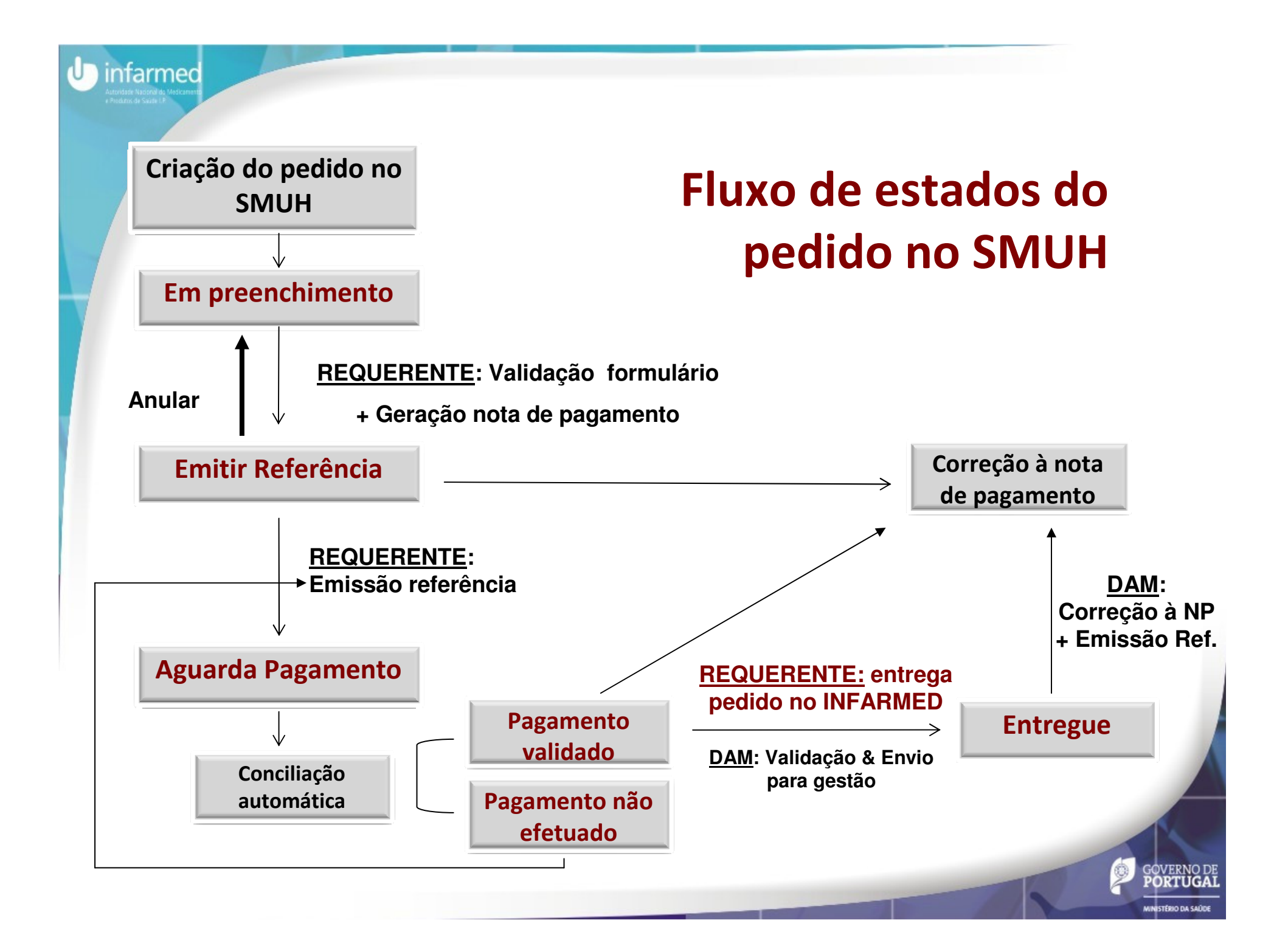

## Utilização do SMUH: Requisitos do browser

- •As aplicações devem ser acedidas através do browser Internet Explorer.
- •Deve ser verificada a versão do browser no menu Ajuda/Help > Acerca do Internet Explorer/About Internet Explorer.
- •Caso seja uma versão igual ou superior à versão 8, ativar o modo de compatibilidade:

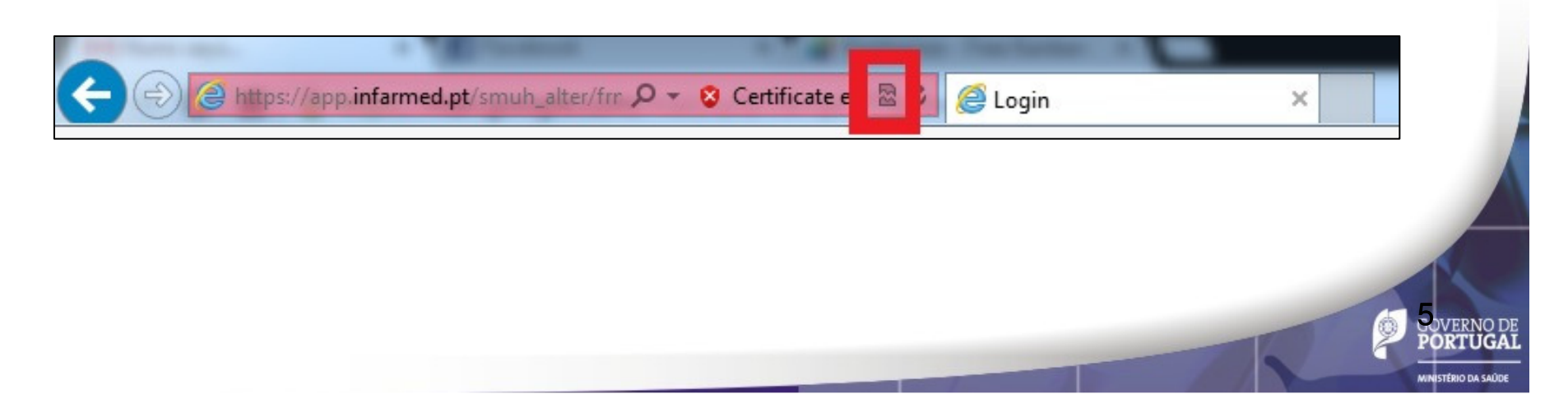

| nfarmed<br>ovisre Nacord du Medicanest<br>edani de Suite D                        |                                                                    |                                           |               |                    |                      |
|-----------------------------------------------------------------------------------|--------------------------------------------------------------------|-------------------------------------------|---------------|--------------------|----------------------|
|                                                                                   |                                                                    | Requisitos                                | do br         | owser              | •                    |
| Image: http://iis-interno-testes/smuh_alter/frmPesquisaAlterA.as                  | P - ≥ C @ Pesquisa ×<br>→ modo de compatibilidad                   | le não activo, clicar para activar        |               | û 🖈 (              |                      |
| ador: <i>username acesso</i><br>iador: <i>nome avaliador -&gt; tipo avaliador</i> |                                                                    |                                           |               | Alterar Passwor    |                      |
| quisa Global Distr                                                                | ibuidos sem PI ou PF Respondi PROCESSOS POR RESPO                  | dos sem PI ou PF Com F NDER               | Parecer Final |                    |                      |
| Nome Comercial                                                                    | Titular AIM                                                        | Alteração                                 | Estado        | Limpa<br>Pesquisar |                      |
|                                                                                   |                                                                    |                                           | _             |                    |                      |
| ← → @ http://iis-interno-testes/smuh_alter/fmP                                    | esquisaAlterA.as P 🛛 🖉 🤗 Pesquisa 🛛 🗙 mod                          | lo de co <del>m</del> patibilidade activo |               |                    | ŕ                    |
| Utilizador: username acesso<br>Avaliador: nome avaliador -> tipo ava              | aliador                                                            |                                           |               |                    | <u>Alterar Passw</u> |
| Pesquisa Global                                                                   | Pesquisa Global Distribuidos sem PI ou PF Respondidos sem PI ou PF |                                           |               |                    |                      |
|                                                                                   | PROCESS                                                            | OS POR RESPONDER                          |               |                    |                      |
| Nome Comercial                                                                    | Nome Comercial Titular AIM Alteração                               |                                           |               |                    | Limpa                |
|                                                                                   | Em Ava                                                             |                                           |               |                    |                      |

J

**(** 

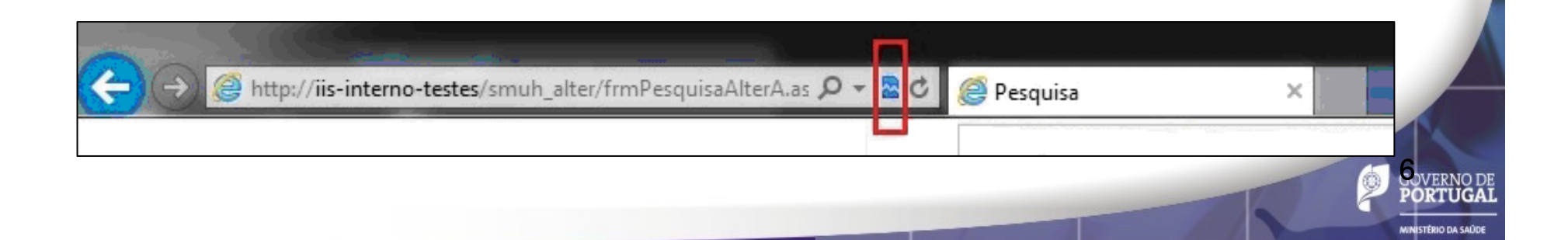

# Utilização da plataforma

A pré-submissão eletrónica de pedidos de AIM deve ser realizada através das seguintes ações:

- Criação de novo pedido
- Submissão do pedido

infarmed

- 2.1 Validação do pedido
- 2.2 Geração de nota de pagamento
- 2.3 Emissão de referência MB para pagamento
- 3. Visualização do pedido

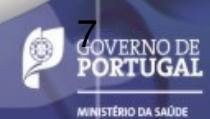

| Infarmed<br>Atoristic Nacional da, Materiante<br>Phateria da Saala 19 | 1. Criação de nov | vo pedido                                                                                                    |
|-----------------------------------------------------------------------|-------------------|----------------------------------------------------------------------------------------------------|
|                                                                       | PESQUISAR         |                                                                                                    |
| Número de Processo                                                    | Nome Comercial    | Estado                                                                                                    |
| Novo Registo                                                          | Gerar Nota Pag    | TodosPesquisarTodosEmitir Referênciaa Aguarda PagamentorecusadoPagamento não efectuadoentreguepagamento validadovalidar pagamentoconfirmar o pagamentoem preenchimento |

1.1 Aceder ao ecrã de criação de novos pedidos através do botão "**Novo Registo**"

## 1. Criação de novo pedido (cont.)

OVERNO DE PORTUGAL

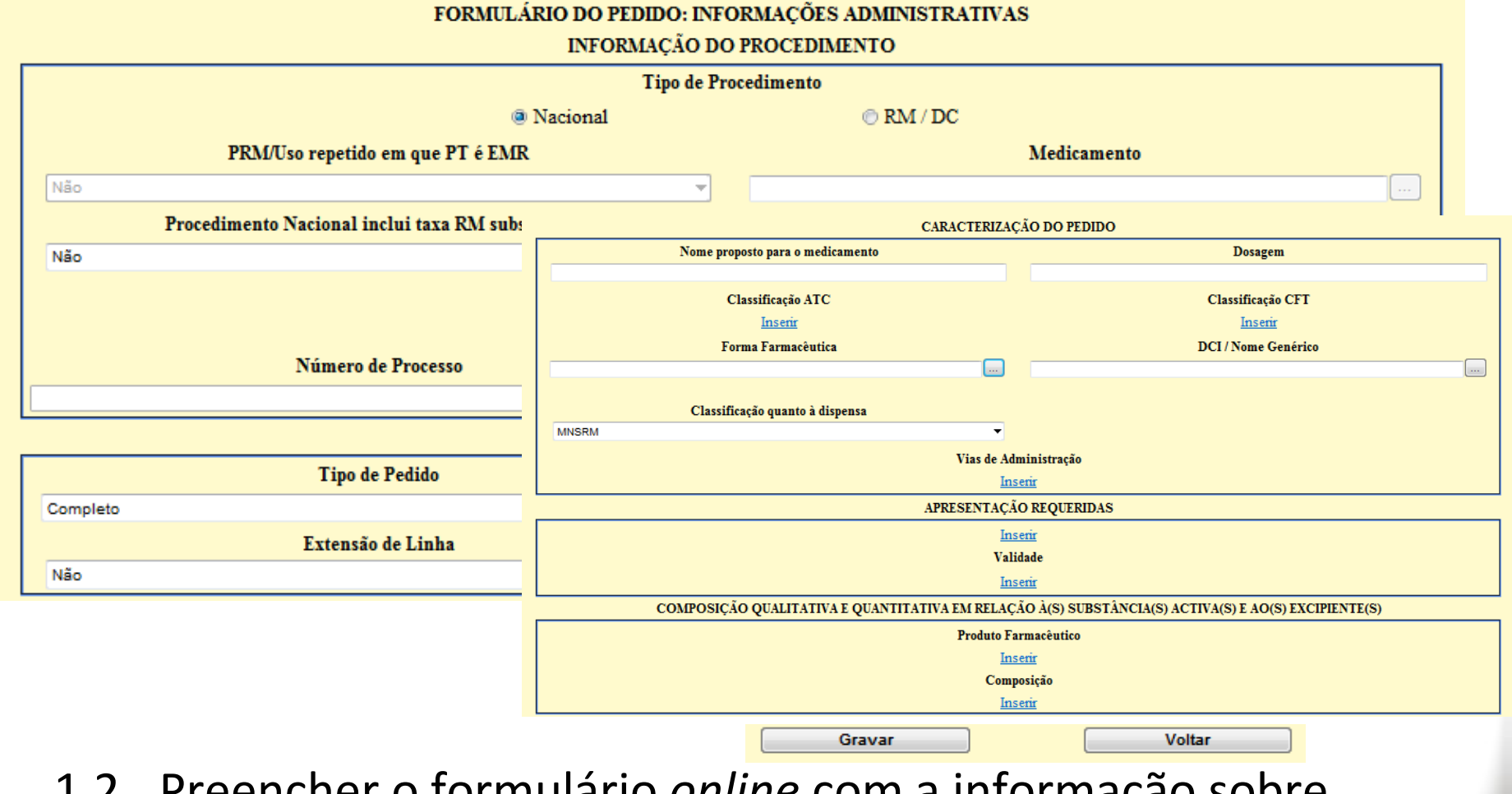

infarmed

- 1.2 Preencher o formulário *online* com a informação sobre detalhes do pedido a submeter
- 1.3 Gravar a informação introduzida através do botão "Gravar"

### 2.1 Validar preenchimento

| Julizador |            |                           |                |                                     |                |                        |                     |                      | <u>Alterar P</u>         | <u>Alertas (20 novo</u>       |
|-----------|------------|---------------------------|----------------|-------------------------------------|----------------|------------------------|---------------------|----------------------|--------------------------|-------------------------------|
|           |            |                           |                | PESQUISAR                           |                |                        |                     |                      |                          |                               |
|           |            | Número de Processo        |                | ]                                   | Nome Come      | ercial                 |                     |                      | Estado                   |                               |
|           |            |                           |                |                                     |                |                        |                     | Todos                |                          | <ul> <li>Pesquisar</li> </ul> |
|           | Selecionar | <u>Número de Processo</u> | Nome Comercial | <u>Forma</u><br><u>Farmacêutica</u> | <u>Dosagem</u> | <u>Data</u><br>Entrada | <u>Estado</u>       | Nota de<br>Pagamento |                          |                               |
| Apagar    |            | <u>RS/H/0000/.</u>        | <u>RS_</u>     | Aditivo para<br>banho               | 100            |                        | em<br>preenchimento | Ver                  | <u>Copi</u><br>Processo  | Validar Process               |
| Apagar    |            | <u>RS/H/0000/</u>         | <u>RS</u>      | Aditivo para<br>banho               | 100            |                        | em<br>preenchimento | Ver                  | <u>Copia</u><br>Processo | Validar Process               |
| Anagar    |            | RS/H/0000/                | RS             | Aditivo para                        | 100            |                        | em                  | Ver                  | Copia                    | Validar Process               |

infarmed

Premir o botão "Validar processo" para validar o preenchimento do formulário

- Caso existam campos obrigatórios em falta serão visualizadas as respetivas mensagens de aviso, devendo o requerente aceder ao formulário e preencher a informação em falta
- Caso o preenchimento seja considerado válido, ficará disponível a checkbox de seleção do pedido

| Infarmed<br>Anterna Nacional A. Martina<br>Prindrice de Cande D |            |            |                           | 2              | .2. G                        | era            | ar                     | not                 | a d                  | еp                       | bagar                                                           | nento |
|-----------------------------------------------------------------|------------|------------|---------------------------|----------------|------------------------------|----------------|------------------------|---------------------|----------------------|--------------------------|-----------------------------------------------------------------|-------|
|                                                                 | Utilizado  | r:         |                           |                |                              |                |                        |                     |                      | <u>Alterar F</u>         | PT/ <u>EN</u><br>'assword Logout<br><u>Alertas (20 novo(s))</u> |       |
|                                                                 | I <u> </u> |            |                           |                | PESQUISAR                    |                |                        |                     |                      |                          |                                                                 |       |
|                                                                 |            |            | Número de Processo        |                | ]                            | Nome Come      | ercial                 |                     | Todos                | Estado                   | - Decanicar                                                     |       |
|                                                                 |            | Selecionar | <u>Número de Processo</u> | Nome Comercial | <u>Forma</u><br>Farmacêutica | <u>Dosagem</u> | <u>Data</u><br>Entrada | <u>Estado</u>       | Nota de<br>Pagamento |                          |                                                                 |       |
|                                                                 | Apagar     | ſ          | <u>RS/H/0000/.</u>        | <u>RS</u>      | Aditivo para<br>banho        | 100            |                        | em<br>preenchimento | Ver                  | <u>Copia</u><br>Processo | Validar Processo                                                |       |
|                                                                 | Apagar     | . 🗆        | <u>RS/H/0000/.</u>        | <u>RS</u>      | Aditivo para<br>banho        | 100            |                        | em<br>preenchimento | Ver                  | <u>Copia</u><br>Processo | Validar Processo                                                |       |
|                                                                 | Apaga      |            | <u>RS/H/0000/</u>         | RS_            | Aditivo para                 | 100            |                        | em                  | Ver                  | <u>Copia</u>             | Validar Processo                                                |       |
|                                                                 |            | $\smile$   | Novo Reg                  | isto           |                              |                |                        | Gerar Nota I        | Pagamento            |                          |                                                                 |       |

# Selecionar os registos a incluir na mesma nota de pagamento

(Nota: só devem ser selecionados para inclusão na mesma nota de pagamento os medicamentos correspondentes a dosagens/forma farmacêuticas pertencentes ao mesmo pedido de AIM).

Premir o botão "Gerar Nota Pagamento"

### 2.2. Gerar nota de pagamento (cont.)

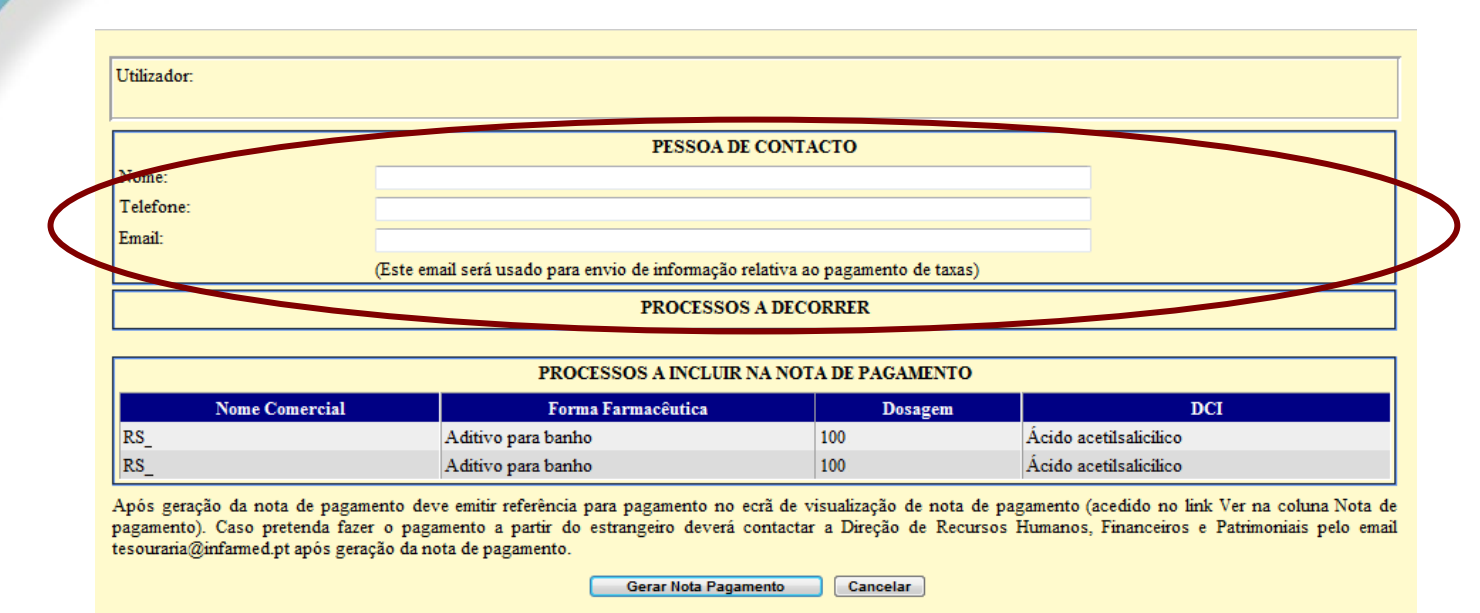

infarmed

### Preencher a informação do contacto do requerente

(nome/telefone/email) para envio de informação relativa ao pagamento de taxa

Após confirmar a geração da Nota de Pagamento, o estado dos pedidos incluídos na nota de pagamento é alterado para "**Emitir Referência**"

### 2.3. Emitir Referência para pagamento

INFARMED - Autoridade Nacional do Medicamento e Produtos de Saúde, I.P.

infarmed

|                                                 | T                                                                                                    |                                                |
|-------------------------------------------------|----------------------------------------------------------------------------------------------------|------------------------------------------------|
|                                                 | IDENTIFICAÇÃO DO REQUERENTE                                                                                     |                                                |
| ." de Identificação Fiscal:                     |                                                                                                    |                                                |
| enominação Social:                              |                                                                                                    |                                                |
|                                                 |                                                                                                    |                                                |
|                                                 | P                                                                                                    |                                                |
| ome: 123                                        | PESSOA DE CONTACTO                                                                                              |                                                |
| elefone: 123                                    |                                                                                                    |                                                |
| mail: 123@12 nt                                 |                                                                                                    |                                                |
| man. 125@12.pt                                  |                                                                                                    |                                                |
|                                                 |                                                                                                    |                                                |
|                                                 | PEDIDO                                                                                                    |                                                |
| ipo de Procedimento: RM/DC                      |                                                                                                    |                                                |
| ipo de Pedido: Completo                         |                                                                                                    |                                                |
| ttensão de Linha: SIM                           |                                                                                                    |                                                |
| rocedimento Nacional inclui taxa RM subseque    | nte: NÃO                                                                                                    |                                                |
| rocessos a decorrer:                            |                                                                                                    |                                                |
|                                                 | Medicamentos                                                                                                    |                                                |
|                                                 |                                                                                                    |                                                |
| S/H/0000/000/ - RS_                             | - Aditivo para banho - 100                                                                                      | - Acido acetilsalicilico                       |
|                                                 | VERSÕES ANTERIORES                                                                                              |                                                |
| isualizar versões anteriores da Nota de         | and a set of the test of the set                                                                                |                                                |
| agamento:                                       | Reserved a director and a second second second second second second second second second second second second s |                                                |
|                                                 | NOTA DE PAGAMENTO                                                                                               |                                                |
| Referência da Nota de Pagamento (ID): 319       |                                                                                                    |                                                |
| Data de Emissão: 10.10.2013                     |                                                                                                    |                                                |
| Data de Pagamento:                              |                                                                                                    |                                                |
| Estado do Pagamento: Emitir Referência          |                                                                                                    |                                                |
| Periodo de Pagamento:                           |                                                                                                    |                                                |
| Referência MB:                                  |                                                                                                    |                                                |
| (Caso pretenda fazer o pagamento a partir do es | trangeiro deverá contactar a Direção de Recursos                                                                | Humanoz, Financeiros e Patrimoniais pelo email |
| resourariagintarmed.ptj                         |                                                                                                    |                                                |
| paantance: \$100.19 €                           |                                                                                                    |                                                |
|                                                 |                                                                                                    |                                                |
|                                                 | ¥                                                                                                    |                                                |
| Bastrada                                        | 1AXA<br>Alima                                                                                                   | Value                                          |
| Partaria                                        | Annes                                                                                                    | Taur                                           |
| Portaria 377/2005                               | <ol> <li>c) astensões de linha () incluindo uma dosagei<br/>uma forma farmaciutica.</li> </ol>                  | 3166.19 €                                      |
|                                                 |                                                                                                    |                                                |
|                                                 | TOTAL: 3166.19€                                                                                                 |                                                |
|                                                 |                                                                                                    |                                                |
| $\frown$                                        |                                                                                                    |                                                |
|                                                 |                                                                                                    | (autor)                                        |
| Anular                                          | Emits References                                                                                                | Pechar                                         |

Aceder ao ecrã de Ecrã de Visualização da Nota de Pagamento através do link "Ver" no resultado de pesquisa do ecrã inicial

Emitir referência para pagamento através do botão "Emitir Referência" → o estado dos pedidos altera para "Aguarda Pagamento"

Botão "Anular" → a nota de pagamento é anulada e o estado dos pedidos altera para "Em preenchimento"

NOTA: A geração da nota de pagamento é efetuada através da aplicação de regras automáticas com base na informação do(s) formulário(s) de pedido a incluir na nota de pagamento, pelo que deve ser confirmado o correto preenchimento dos formulários.

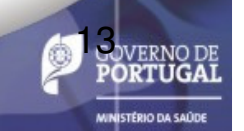

# 2.3. Emitir Referência para pagamento (cont.)

#### Pagamentos a partir do território nacional:

\* Pagamento por referência MB  $\rightarrow$  é indicado na plataforma e via email a entidade, referência, período para pagamento e montante ( $\in$ ) a pagar.

### Pagamentos a partir do território estrangeiro:

\* O requerente tem que emitir a referência Multibanco, tal como anteriormente descrito.

\* Após emissão da referência, deve contactar Direção de Recursos Humanos, Financeiros e Patrimoniais pelo email <u>tesouraria@infarmed.pt</u> para obter os detalhes para pagamento.

O pedido de AIM só deve ser formalmente submetido ao INFARMED, após pré-submissão do pedido no SMUH-AIM e validação de pagamento (indicada na plataforma através do estado "Pagamento Validado").

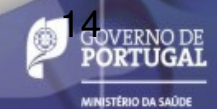

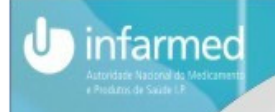

# 3. Visualização do pedido

|                                                    | INFORMA                                     | ÇÃO DO PROCEI            | DIMENTO               |            |                          |  |
|----------------------------------------------------|---------------------------------------------|--------------------------|-----------------------|------------|--------------------------|--|
| Tipo de Procedimento                               |                                             | RM / DC                  |                       |            |                          |  |
| PRM/Uso repetido em que PT                         |                                             |                          | NÃO                   |            |                          |  |
| Medicamento                                        | Í                                           |                          |                       |            |                          |  |
| Procedimento Nacional inclui taxa R                |                                             | CARACTERIZAÇÃO DO PEDIDO |                       |            |                          |  |
| EMR                                                |                                             |                          | Proposto              |            |                          |  |
|                                                    |                                             |                          | CI                    |            | Ácido acetilsalicílico   |  |
|                                                    |                                             |                          |                       |            | 1001                     |  |
|                                                    |                                             |                          | rmacêutica            |            | Aditivo para banho       |  |
|                                                    | Apresentaçõ                                 | DES                      |                       |            | MNSRM                    |  |
| Acondicionamento Primário                          | Unidade(s)                                  | Quantidade               | Uso Hos               | pitalar    | fts                      |  |
| Ampola - Alu                                       | 1                                           | 1 %                      | Emb. Não H            | lospitalar | nsi<br>nfs               |  |
|                                                    | Validade                                    |                          |                       |            |                          |  |
| fechada -                                          | l Segundo(s) - inferior                     | a 0°C - Não refrigera    | r                     | rfs1       |                          |  |
|                                                    | UÇÃO                                        |                          |                       | rfs@as.pt  |                          |  |
| Tipo de Entidade                                   | Tipo de Entidade                            |                          |                       |            | LABOUISM                 |  |
| Acondicionamento Primário                          | Acondicionamento Primário                   |                          |                       | St.        |                          |  |
| Acondicionamento Secundário                        |                                             | А                        | - 3010.               | St.        | 505                      |  |
| Fabricante da substância activa - Abeto ven        | melho                                       | Industrial Area,         | - Plot No             |            |                          |  |
| Fabricante do Produto a Granel                     |                                             | $\mathbf{A}_{i}$         | - 3010                | St.        |                          |  |
| Local de Libertação de Lote                        |                                             | Α.                       | - 3010                | St.        |                          |  |
| Responsável pela Libertação de Lote                |                                             | A.                       | - 3010                | St.        | O requerente pode        |  |
|                                                    | Composição                                  | 0                        |                       |            |                          |  |
|                                                    | Produto Farmacé                             | êutico                   |                       |            | aceder ao <u>Ecra de</u> |  |
| Coliri                                             | Colirio, comprimido e solvente para solução |                          |                       |            |                          |  |
| Substância                                         | Quantidade                                  | ,                        | Tipo Ingredie         | nte        |                          |  |
| Abeto vermelho                                     | 12 %                                        |                          | Activo                |            | link na coluna "Nº       |  |
|                                                    | DOCUMENTO                                   | s                        |                       |            | processo" ou "Nome       |  |
| Tipo de Documento                                  |                                             |                          | Nome do Ficheiro      |            |                          |  |
| Declaração para o uso de comunicações por email co | om o Infarmed                               | 20                       | 130218_teste - BO.txt |            | comercial" no ecrã 🍃     |  |
| Imprimir                                           | Guardar HT                                  | ML                       |                       | echar      | inicial                  |  |